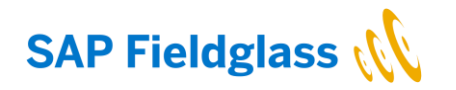

# Reference Guide Creating Accounts and Completing Onboarding (Workers)

Version 4.0 January 2022

PUBLIC

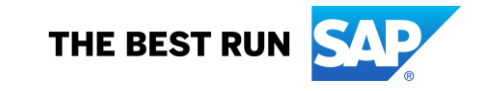

# **Step 1: Create worker account**

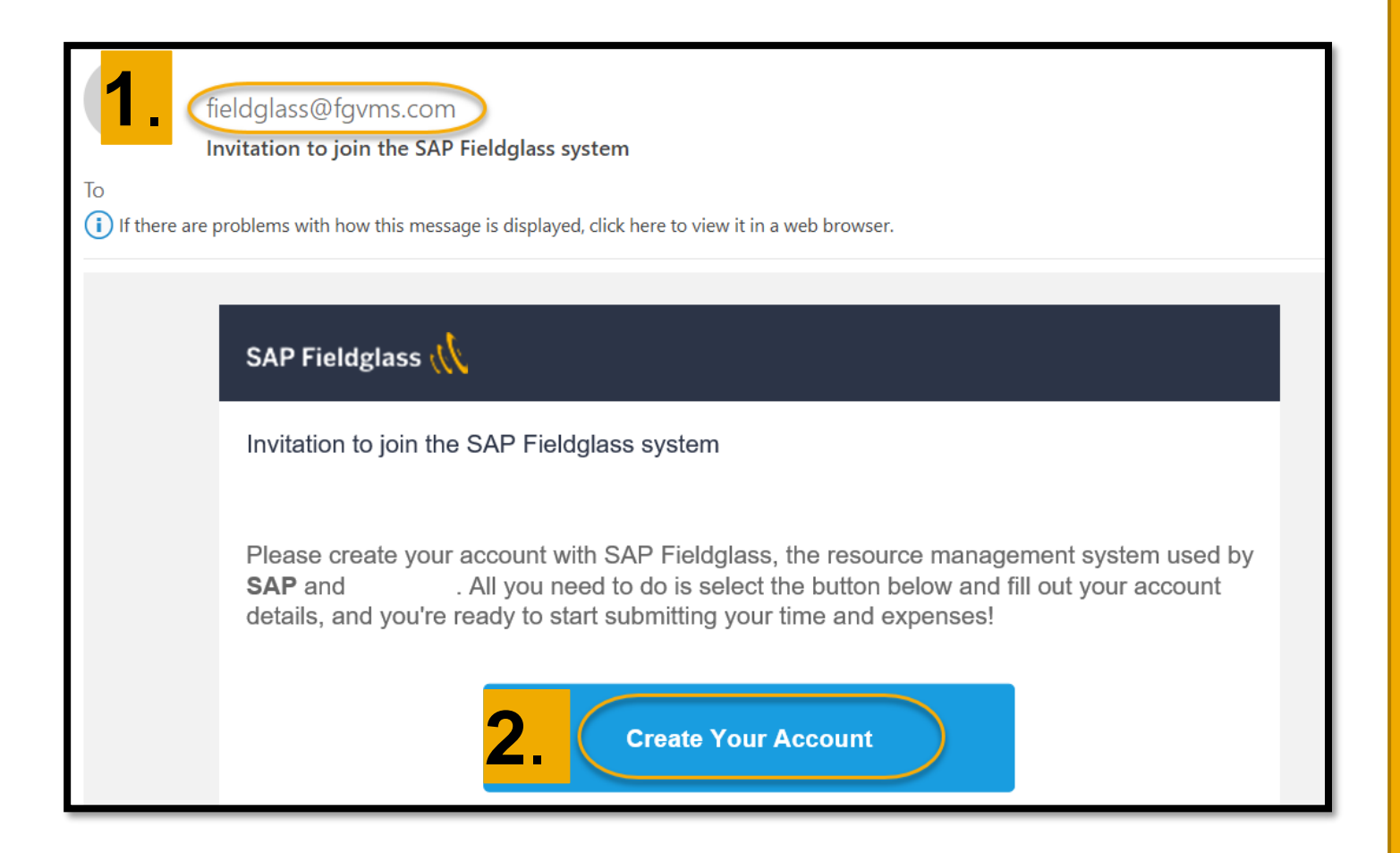

**Important Note**: The Worker Account is the link which enables the worker to enter his/her time and expenses. For those suppliers where the workers do not enter this information themselves, please check the respective guides on submitting time and expenses.

1.) Once the work order has been activated by SAP, the supplier worker will receive an email notification from Fieldglass@fgvms.com.

Each time you receive a work order, you will receive this link to register.

2.) Click on "create your account link", unregarded if you have an existing worker account or not.

| Create Your Accoun                                                   | t                                                                                     |       |  |
|----------------------------------------------------------------------|---------------------------------------------------------------------------------------|-------|--|
|                                                                      |                                                                                       |       |  |
|                                                                      |                                                                                       |       |  |
| SAP Fieldglass Beta Mod                                              | ie                                                                                    |       |  |
|                                                                      |                                                                                       |       |  |
| Please provide just a few detai                                      | ls so we can set up your account.                                                     |       |  |
| Already have an SAP Fieldglas                                        | s account? Click here to link this job to your existing a                             | count |  |
| / weaky have an or a                                                 |                                                                                       |       |  |
| Basic Information                                                    |                                                                                       |       |  |
|                                                                      |                                                                                       |       |  |
| First Name                                                           | Last Name                                                                             |       |  |
| Lisa                                                                 | Island                                                                                |       |  |
| Email *                                                              |                                                                                       |       |  |
| lisa.island@vahoo.com                                                |                                                                                       |       |  |
|                                                                      |                                                                                       |       |  |
| Security ID *                                                        | <b>4</b>                                                                              |       |  |
| Diseas onter according to m the                                      |                                                                                       |       |  |
| First 2 characters of First N                                        | ame                                                                                   |       |  |
| MMDD: 2 digit birth month follo<br>2277: Last four digits of Govt. i | owed by 2 digit birth day<br>ssued ID, if no Govt. ID then last 4 digits of the passo |       |  |
| Po-optor Security ID *                                               |                                                                                       |       |  |
| Re-enter Security ID -                                               |                                                                                       |       |  |
|                                                                      |                                                                                       |       |  |

3.) **Important**: In case you already have an active worker account, click the link "click here" to log in.

4.) If you do not have a worker account yet, complete the basic information asked:

- E-mail Address
- Security ID (case sensitive, please also note of the format shown) If you are unsure what your security ID is, please contact your supplier administrator.

| I acknowledge the Fieldglass Privacy Statement *                                                                                                    |                                                                                                    |
|----------------------------------------------------------------------------------------------------|----------------------------------------------------------------------------------------------------|
| VES VES                                                                                                    | (continued)<br>4.) Complete the basic information asked:                                                                                                    |
| Desired Username *                                                                                                    | Fieldglass Privacy Statement<br>Desired Username and Password                                                                                                    |
| Desired Username is required.                                                                                                    | 5.) Once mandatory fields are filled in, click sign in.                                                                                                    |
| Password *                                                                                                    |                                                                                                    |
| Re-enter Password *                                                                                                    |                                                                                                    |
| SAP Fieldglass Privacy Collection Statement                                                                                                    |                                                                                                    |
| SAP Fieldglass collects and uses your personal information to provide services and information to its customers, for its business operatior<br>and how you can ask for access to it or seek correction of it. Our Privacy Policy also contains information about how you can make a com | ns, and to comply with the law. Our Privacy Policy (available <u>here</u> )tells you how we usually collect, use and disclose your personal information uplaint and how we will deal with such a complaint. |

If you would like further information about our privacy policies or practices, please contact your System Administrator.

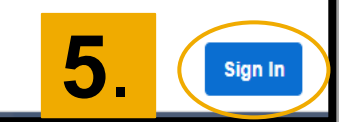

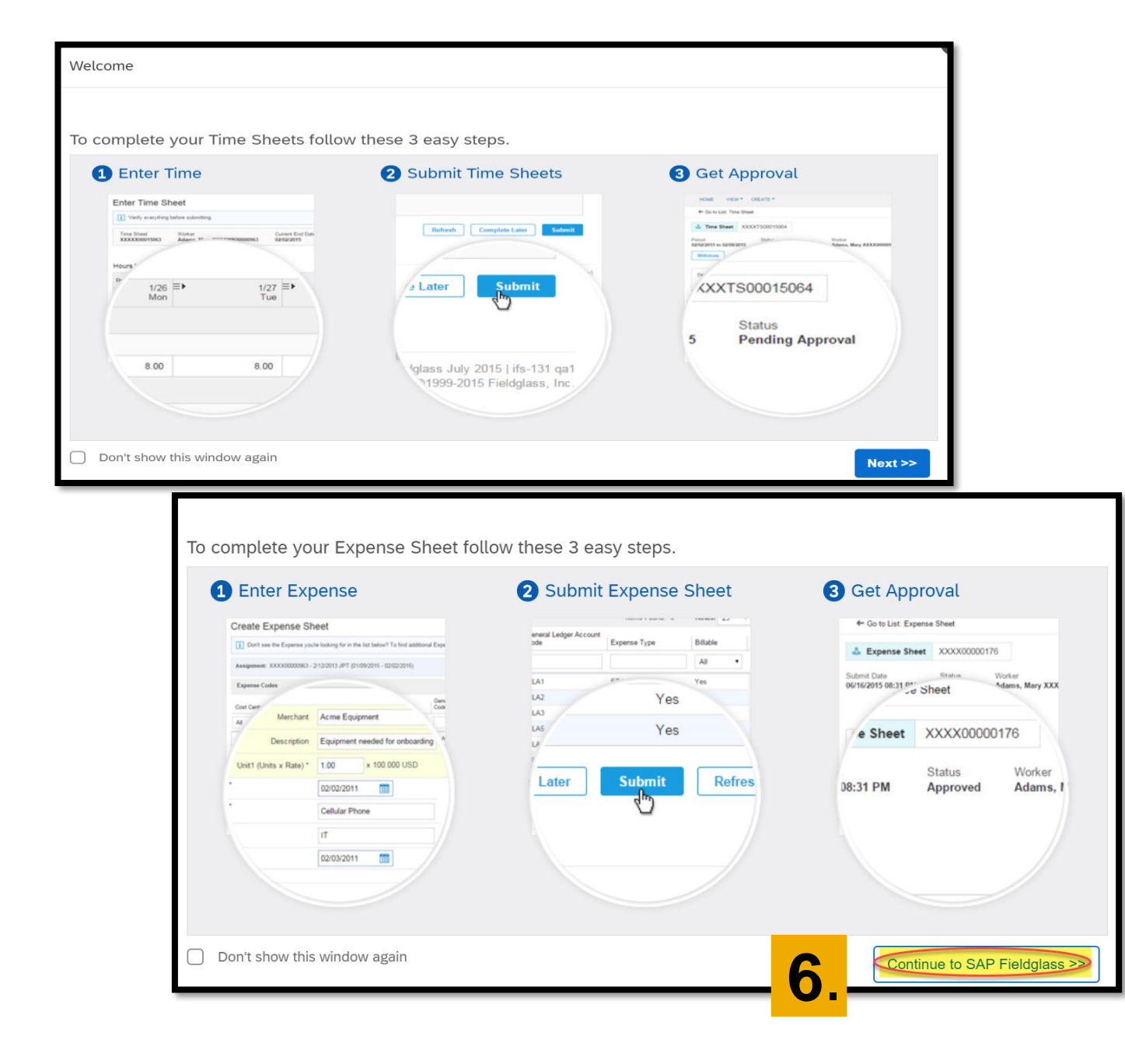

6.) Give a quick read on the quick guides that will appear, and get started with Fieldglass.

|             | Welcome                            |                                                                                                    | 7.) The worker a From this page                                                                                                    | accou<br>the v                                        | Int homepage<br>worker can:                                                                                                    | e is displayed.   |
|-------------|------------------------------------|----------------------------------------------------------------------------------------------------|----------------------------------------------------------------------------------------------------|-------------------------------------------------------|----------------------------------------------------------------------------------------------------|-------------------|
| <b>C.</b> < | Create Expense Sheet               | SAP Fieldglass Release Communication - Click he Announcements                                                                                             | <ul> <li>a) Complete onboarding items</li> <li>b) Capture timesheets</li> <li>c) Create expense sheets</li> <li>d) View the guide on how to submit time and expenses.</li> </ul> |                                                       |                                                                                                    | ns<br>submit time |
|             | Time Sheet Quantity 7d.            | External Links  • SAP Supplier Portal (Create Time Sheet and Expense - Worker User Reference Guide)                                                       |                                                                                                    |                                                       |                                                                                                    |                   |
|             | 7b.<br>No data to display<br>7a. < | Information / Reason<br>Complete Time Sheet<br>Complete Time Sheet<br>Complete Time Sheet<br>Complete Time Sheet<br>Privacy Statement (Privacy Statement) | ID<br>SAPXTS00044953<br>SAPXTS00044952<br>SAPXTS00044951<br>SAPXTS00044950<br>-                                                                                                  | Status<br>Draft<br>Draft<br>Draft<br>Draft<br>Pending | Period<br>08/19/2019 - 08/25/2019<br>08/12/2019 - 08/18/2019<br>08/05/2019 - 08/11/2019<br>07/29/2019 - 08/04/2019<br>07/30/2019 |                   |

#### **Step 2: Complete onboarding items**

| Welcome               |                                                                             |                |         |                            |
|-----------------------|-----------------------------------------------------------------------------|----------------|---------|----------------------------|
| Create Expense Sheet  | I SAP Fieldglass Release Notes - Click here to see what's new               |                |         | x                          |
| Select Favorite Tasks |                                                                             |                |         | _                          |
| O View Time Sheets    | Work Items to Act Upon                                                      |                |         | SAPXWK00000503             |
|                       | Information / Reason                                                        | ID             | Status  | Period                     |
| Time Sheet Hours      | Enter hours in Time Sheet                                                   | SAPXTS00004571 | Draft   | 02/08/2016 - 02/14/2016    |
| <b>8</b>              | External Worker Checklist for C-User (External Worker Checklist for C-User) | -              | Pending | 01/25/2016                 |
| <b>.</b>              | External Worker Firewall Training (External Worker Firewall Training)       | -              | Pending | 01/25/2016                 |
|                       | External Worker Security Guidelines (External Worker Security Guidelines)   | -              | Pending | 01/25/2016                 |
|                       |                                                                             |                |         | Don't see your Time Sheet? |

8.) There are 3 onboarding items to complete. The onboarding items status remains **Pending** until onboarding items are marked as completed. To complete an onboarding item, click on the link to open the onboarding item (or document) which needs to be read/completed/signed.

| ACTIVITY ITEM                                        | ng               |                                   |              | Lat. Lat. Lat. Lat. Lat.                                                                                                    |                                                                                                    |
|------------------------------------------------------|------------------|-----------------------------------|--------------|----------------------------------------------------------------------------------------------------|----------------------------------------------------------------------------------------------------|
| Status Due A                                         | Actor            | Code                              | Work Order   | Antherit rekert of the                                                                                                    | A riker of hard skirker                                                                                                    |
| Pending 27/01/2020 \$                                | Supplier Account | Information Security Fundamentals | <u>SAPXW</u> | Mandatory Information Secur                                                                                                    | ity Training for External Workers                                                                                                    |
| Upload Attachment Mark as (                          | Complete Actions | ~                                 |              | mandatory mormation secur                                                                                                    | ry manning for External Workers                                                                                                    |
|                                                      |                  |                                   |              | Dear Colleagues,                                                                                                    |                                                                                                    |
| <mark>.</mark> – <mark>12</mark> .–                  |                  |                                   |              | In the digital age, there is no doubt that securit<br>our customers' information. Our customers true<br>that they can rely on for their businesses. | y is critical for our success. We protect our company's and<br>st that SAP delivers solid and secure products and services                                             |
| - əsting mormation                                   |                  |                                   |              | The mandatory Information Security Funda<br>and must be completed prior to the start of<br>and tools you need to become an effective me             | mentals Training for External Workers is now available<br>your engagement. This training provides the knowledge<br>mber of SAP's Human Firewall and to protect company |
| Persons who have received Work It                    | em               |                                   |              | 10. Click here<br>the training                                                                                                    | to start<br>now!                                                                                                    |
|                                                      |                  |                                   |              | <ul> <li>Please note SAP system access is not req<br/>and 20 minutes to complete.</li> </ul>                                                        | uired to complete this exercise and will take between 15                                                                                                    |
|                                                      |                  |                                   |              | <ul> <li>Upon completion of the training there will b<br/>required in order to pass.</li> </ul>                                                     | e an assessment; a score of 70% or greater will be                                                                                                    |
| Send Work Items On<br>Escalate On when Not Completed |                  | 24/01/2020                        |              | <ul> <li>Upon passing the assessment, a completi<br/>and email it along with the duly signed CP</li> </ul>                                          | on certification will be provided. Please save this certificate<br>S form and completed C-User questionnaire.                                                          |
| Attachments                                          |                  |                                   |              | If you have questions regarding this training, p<br>contact information below.                                                                      | lease contact the External Workforce Center using the                                                                                                    |
| Name                                                 |                  |                                   |              | 🐱 Email EWFC 🛛 😳 Call EWFC                                                                                                    | V Open a ticket with the EWFC                                                                                                    |
|                                                      |                  |                                   |              | Deserved                                                                                                    |                                                                                                    |

10.) Click to start the training and download the training completion certificate.

11.) Once you have accomplished the action, upload the proof of completion (certificate).

12.) Once uploaded, click "mark as complete".

| Mark as Complete                                      | <mark>16.</mark>                                                                                                    |
|-------------------------------------------------------|----------------------------------------------------------------------------------------------------|
| Job Seeker / Worker Action<br>Human Firewall Training | Activity Items List<br>Human Firewall Training<br>ACTIVITY ITEM                                                                                                    |
| Completion Type<br>Add Form Attachment                | Status         Due         Actor         Code         Work Order ID           Completed         27/01/2020         Supplier Account         Information Security Fundamentals         SAPXWO00004111 |
| Completion Date *                                     | Actions V<br>Details                                                                                                    |
| 3. ments (optional)                                   |                                                                                                    |
| Remaining: 1000                                       |                                                                                                    |
| Cancel 14. Mark as Complete                           |                                                                                                    |

- 13.) Input the completion date.
- 14.) Click mark as complete.
- 15.) The status of the activity item will change to completed.
- 16.) Continue the steps above for all onboarding items listed
- by going back to other activity items.

# Changes in Fieldglass Data from 31.01.2022 onwards

#### Phone numbers needed for all new C-users in Fieldglass (ONLY FOR 2 factor authentication\*)

- This will allow onboarded workers to initially set password credentials more easily without sharing the password over email
- The phone number can be a private/work phone it also doesn't have to be a mobile phone as the verification can be done with an automatic call
- Validation would then be the combination of:
- Individual email address (unique URL for password reset sent to C-user)
- Security ID\* (as defined by the C-User in his registration form questionnaire)
- NEW: Individual phone number (stored in Fieldglass)

| Start Date *                                                | End Date *              |
|-------------------------------------------------------------|-------------------------|
| 2022-01-01                                                  | 2022-12-31              |
| Display candidate's workforce re-                           | ord to the Buyer? * '\$ |
| C Yes O No<br>Resume / CV (optional)                        |                         |
| Attach                                                      |                         |
| Attach<br>Country Code *                                    |                         |
| Attach<br>Country Code *<br>+81                             | ~                       |
| Attach<br>Country Code *<br>+81<br>Worker's Mobile Number * | ~                       |

\*The phone number can be changed to a dummy number after the password is created

#### Admin (Supplier) – How to set-up SOW worker

| Translation and Interpretation Services         Simplified sow         Status       Statement of Work ID         Period       B         Approved       SAPXTQ00022001       2022-01-10 to 2022-12-31                                                                                                    | <sub>uyer</sub><br>AP     |                                                               | Add Schedule<br>Add and Complete Schedule<br>Add Event                                                              | DW Worker as usual under<br>ions, Add SOW Worker                                                                                                    |
|----------------------------------------------------------------------------------------------------|---------------------------|---------------------------------------------------------------|----------------------------------------------------------------------------------------------------|----------------------------------------------------------------------------------------------------|
| Details       Manage       Characteristics       SOW Workers       Time & Expense       Related         Accounting       Fill the form as       described in docu       described in docu       on         Spend to Date       On       translation.sap.com                                                                                                    | Worker Total<br>0.00 0.00 | Statement of Work Details Buyer Reference Supplier Reference  | Add and Complete Event       Add SOW Worker       Submit Existing Workforce       Add Active SOW Worker       Print |                                                                                                    |
| Security ID *                                                                                                    |                           |                                                               | Not<br>Sec                                                                                                    | e: You will need to enter the curity ID once you request a new password.                                                                                                    |
| I territoria footions1<br>Start Date ● End Date ●<br>2022-01-19  2022-01-20  2022-01-20  2022-01-20  2022-01-20  2022-01-19  2022-01-19  2022-01-19  2022-01-19  2022-01-19  2022-01-19  2022-01-19  2022-01-19  2022-01-19  2022-01-19  2022-01-19  2022-01-19  2022-01-19  2022-01-19  2022-01-19  2022-01-19  2022-01-19  2022-01-19  2022-01-19  2022-01-19  2022-01-19  2022-01-19  2022-01-19  2022-01-19  2022-01-19  2022-01-19  2022-01-19  2022-01-19  2022-01-19  2022-01-19  2022-01-19  2022-01-19  2022-01-19  2022-01-19  2022-01-19  2022-01-19  2022-01-19  2022-01-19  2022-01-19  2022-01-19  2022-01-19  2022-01-19  2022-01-19  2022-01-19  2022-01-19  2022-01-19  2022-01-19  2022-01-19  2022-01-19  2022-01-19  2022-01-19  2022-01-19  2022-01-19  2022-01-19  2022-01-19  2022-01-19  2022-01-19  2022-01-19  2022-01-19  2022-01-19  2022-01-19  2022-01-19  2022-01-19  2022-01-19  2022-01-19  2022-01-19  2022-01-19  2022-01-19  2022-01-19  2022-01-19  2022-01-19  2022-01-19  2022-01-19  2022-01-19  2022-01-19  2022-01-19  2022-01-19  2022-01-19  2022-01-19  2022-01-19  2022-01-19  2022-01-19  2022-01-19  2022-01-19  2022-01-19  2022-01-19  2022-01-19  2022-01-19  2022-01-19  2022-01-19  2022-01-19  2022-01-19  2022-01-19  2022-01-19  2022-01-19  2022-01-19  2022-01-19  2022-01-19  2022-01-19  2022-01-19  2022-01-19  2022-01-19  2022-01-19  2022-01-19  2022-01-19  2022-01-19  2022-01-19  2022-01-19  2022-01-19  2022-01-19  2022-01-19  2022-01-19  2022-01-19  2022-01-19  2022-01-19  2022-01-19  2022-01-19  2022-01-19  2022-01-19  2022-01-19  2022-01-19  2022-01-19  2022-01-19  2022-01-19  2022-01-19  2022-01-19  2022-01-19  2022-01-19  2022-01-19  2022-01-19  2022-01-19  2022-01-19  2022-01-19  2022-01-19  2022-01-19  2022-01-19  2022-01-19  2022-01-19  2022-01-19  2022-01-19  2022-01-19  2022-01-19  2022-01-19  2022-01-19  2022-01-19  2022-01-19  2022-01-19  2022-01-19  2022-01-19  2022-01-19  2022-01-19  2022-01-19  2022-01-19  2022-01-19  2022-01-19  2022-01-19  2022-01-19  2022-01-19  2022-01-19  2022-01-19  2022-01-19  2022 |                           | Security ID *<br>Confirm Security ID *<br>Username (optional) |                                                                                                    | <ul> <li>IMPORTANT</li> <li>If this is for an existing C-User, please confirm the Security ID directly with the worker. Otherwise, please enter Security ID in the following format:</li> <li>FFMMDDZZZZ where: FF: First 2 characters of first name; MMDD: 2 digit birth month followed by 2 digit birth day; ZZZZ: Last four digits of Government issued ID or last 4 digits of the passport</li> </ul> |

### RM\* & EWFC\*\* (SAP) to approve

- After supplier has created SOW worker...
- LX resource manager checks & approves SOW worker sends to EWFC for approval
- EWFC double checks & approves
- C-user is generated
- Fieldglass data is synched to NEPRA\*\*\*
- Password reset email is triggered

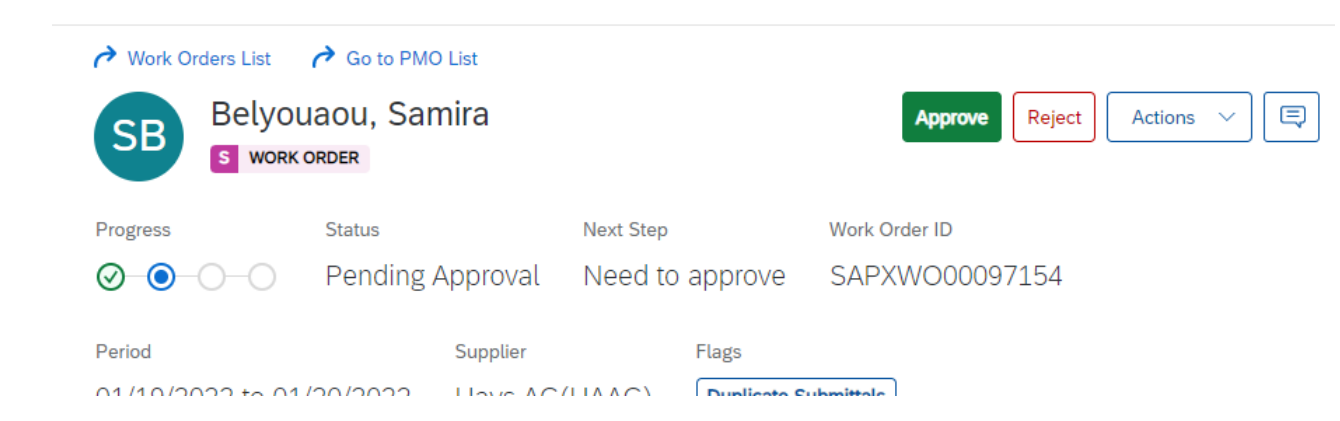

| N      | confirm I have validated that the work order site matches the bill-to company code for th rorker $\star$ $\circledast$                                                      |
|--------|----------------------------------------------------------------------------------------------------|
|        | ~                                                                                                    |
|        | No                                                                                                    |
| ,      | Yes                                                                                                    |
|        |                                                                                                    |
| H      | amin Cost Center * *                                                                                                    |
|        | ~                                                                                                    |
| S      | ystem Access Type * 👁                                                                                                    |
|        | ~                                                                                                    |
| /      | /ork Delivery Location (City) (optional)                                                                                                    |
| _      | ······································                                                                                                    |
| _      |                                                                                                    |
| M      | /ork Delivery Location (Country) (optional)                                                                                                    |
|        | ~                                                                                                    |
| S      | AP SE General Terms and Conditions - Works and Services                                                                                                    |
| F      | ndish: If there is a framework adreement in place between the supplier and SAP SE the                                                                                       |
| e      | xisting framework agreement conditions apply. If there is no framework agreement in                                                                                         |
| р      | lace between the supplier and SAP SE the following shall apply: SAP SE General Terms                                                                                        |
| a      | nd Conditions for Purchase of Works and Services, in case of purchasing works and                                                                                           |
| s<br>h | ervices www.sap.com/supplier-portal-gtc-works-services-germany-en This document has<br>een created automatically and is valid without a signature. German: Besteht zwischen |
| d      | em Lieferanten und der SAP SE ein Rahmenvertrag, dann gelten die Bedingungen des                                                                                            |
| d      | erzeit gültigen Vertrages. Soweit für die vorliegende Bestellung kein Rahmenvertrag mit                                                                                     |
| d      | em Lieferanten besteht, gelten: - die Allgemeinen Einkaufsbedingungen für                                                                                                   |
| В      | iestellungen und Beauftragungen über Dienst- und Werkleistungen der SAP SE, soweit<br>lienst- und Werkleistungen bestellt werden www.san.com/supplier-portal-gto-san-se-    |
|        | ervices-germany-de Dieser Beleg wurde maschinell erstellt und ist somit ohne                                                                                                |
| S,     | · · · · · · · · · · · · · · · · · · ·                                                                                                    |
| ļ      | Interschrift gültig.                                                                                                    |

\*RM = Resource Manager at SAP-LX | \*\* EWFC = External Workforce Center | \*\*\* NEPRA = New Employee Password Reset Application

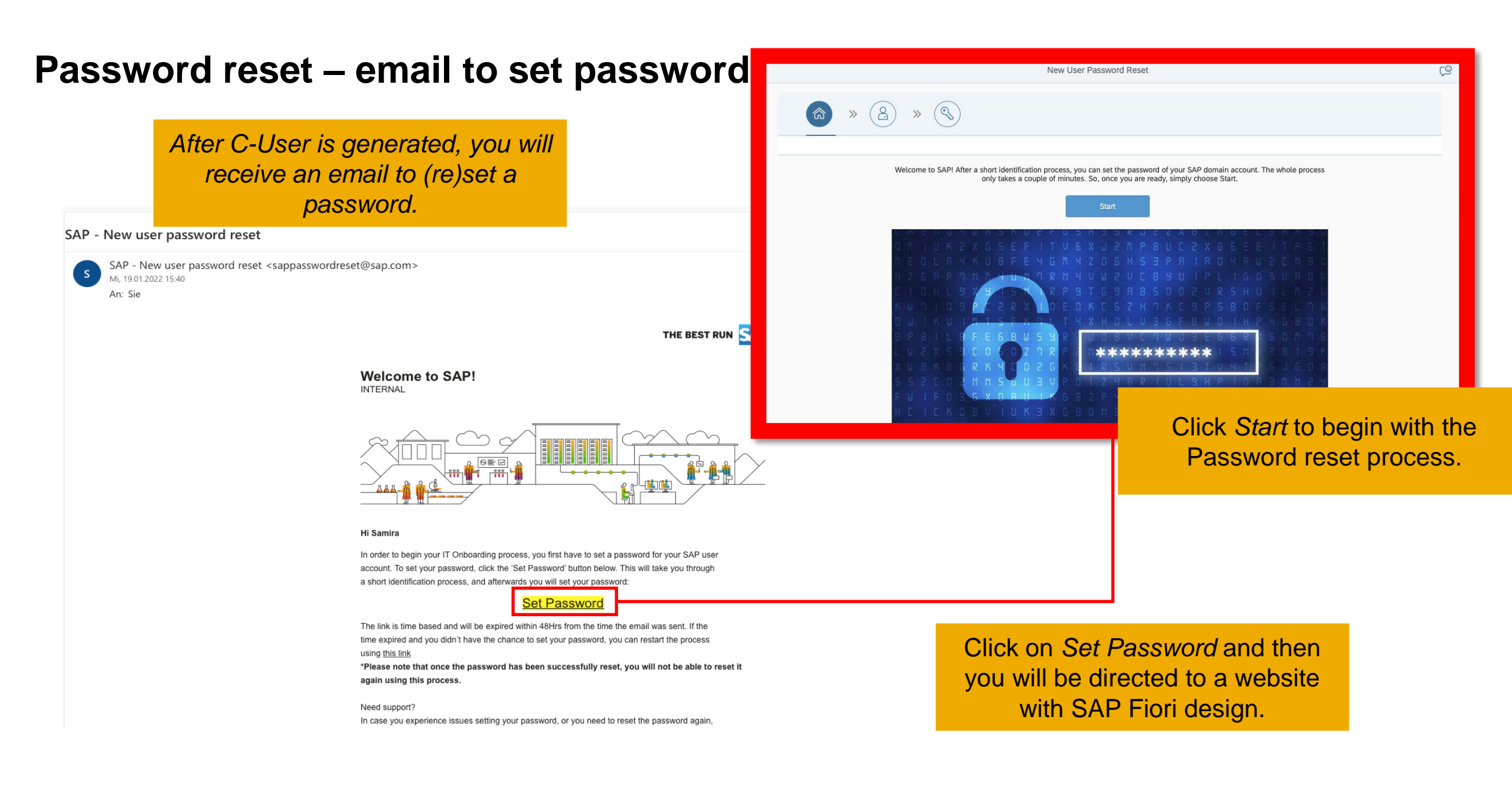

#### **Enter security ID and phone number**

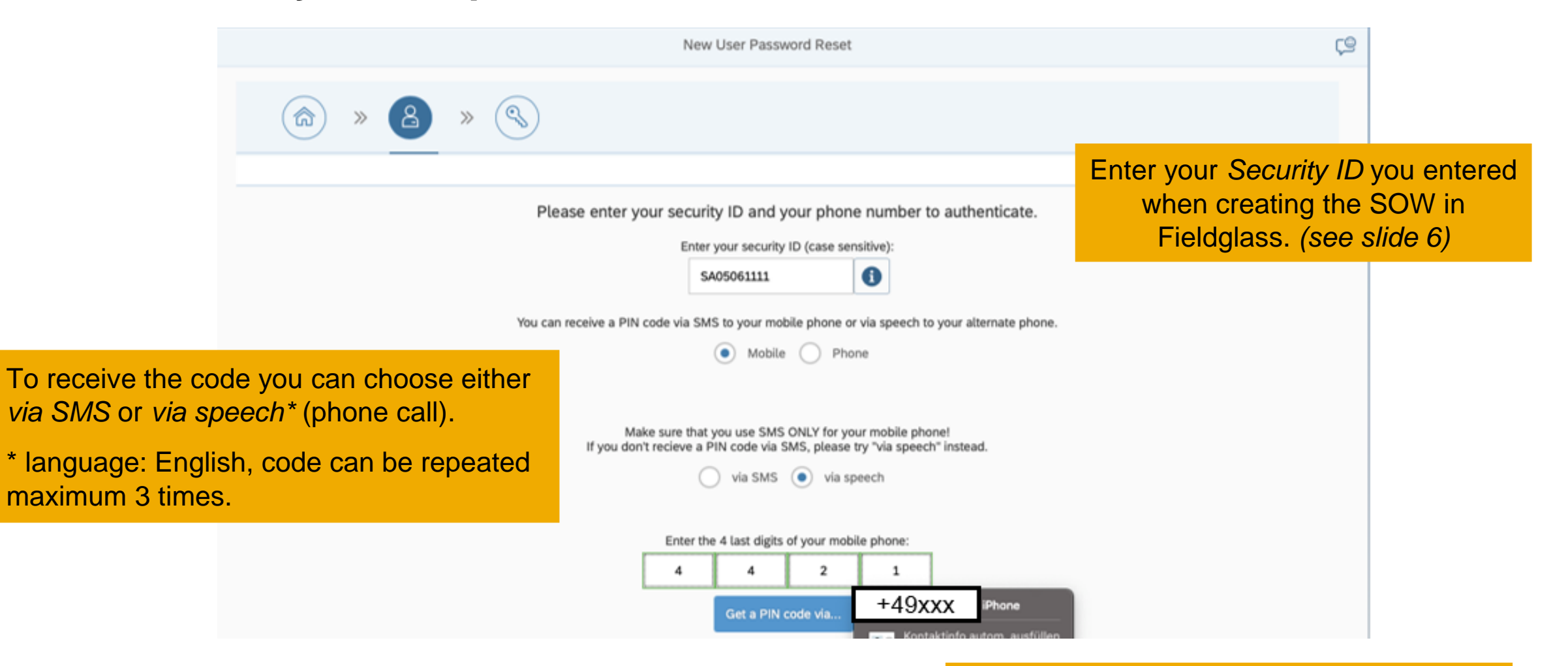

Make sure to enter the 4 last digits of the mobile phone number you entered in Fieldglass.

### Sending security code / enter PIN Code

|                                                                 | New User Password Reset                                                                                             | چ.                                            |                                                                                                    |        |
|-----------------------------------------------------------------|----------------------------------------------------------------------------------------------------|-----------------------------------------------|----------------------------------------------------------------------------------------------------|--------|
|                                                                 |                                                                                                    | Once you<br>correctly,                        | entered the 4 last digits you will receive a message                                                                         |        |
| Please enter yo                                                 | Enter your security ID and your phone number to authenticate.  Enter your security ID (case sensitive):  SA05061111 | telling you<br>send to you                    | u that you the code is being ou.                                                                                             |        |
| You can receive a PIN                                           | code via SMS to your mobile phone or via speech to your alternate phon                                              |                                               |                                                                                                    |        |
| successfully verified. Sending                                  | yia SMS via speech                                                                                                  | ok                                            |                                                                                                    |        |
|                                                                 | Enter the 4 last digits of your mobile phone:<br>4 4 2 1<br>Get a PIN code via                                      |                                               | New User Password Reset                                                                                                    | ې<br>ب |
| Wait for the SMS with the code or for the phone                 | Enter the PIN code:                                                                                                 |                                               | Please enter your security ID and your phone number to authenticat<br>Enter your security ID (case sensitive):<br>SA05061111 | e.     |
| Call                                                            |                                                                                                    | Enter the PIN code and click <i>Proceed</i> . | Information     Successfully verified pin code.     Mat     f you don                                                        |        |
|                                                                 |                                                                                                    |                                               | Enter the 4 last digits of your mobile phone:                                                                                |        |
| © 2019 SAP SE or an SAP affiliate company. All rights reserved. | PUBLIC                                                                                                    |                                               | Enter the PIN code:<br>4 3 0 1 0 7<br>Proceed                                                                                |        |

#### Set your password

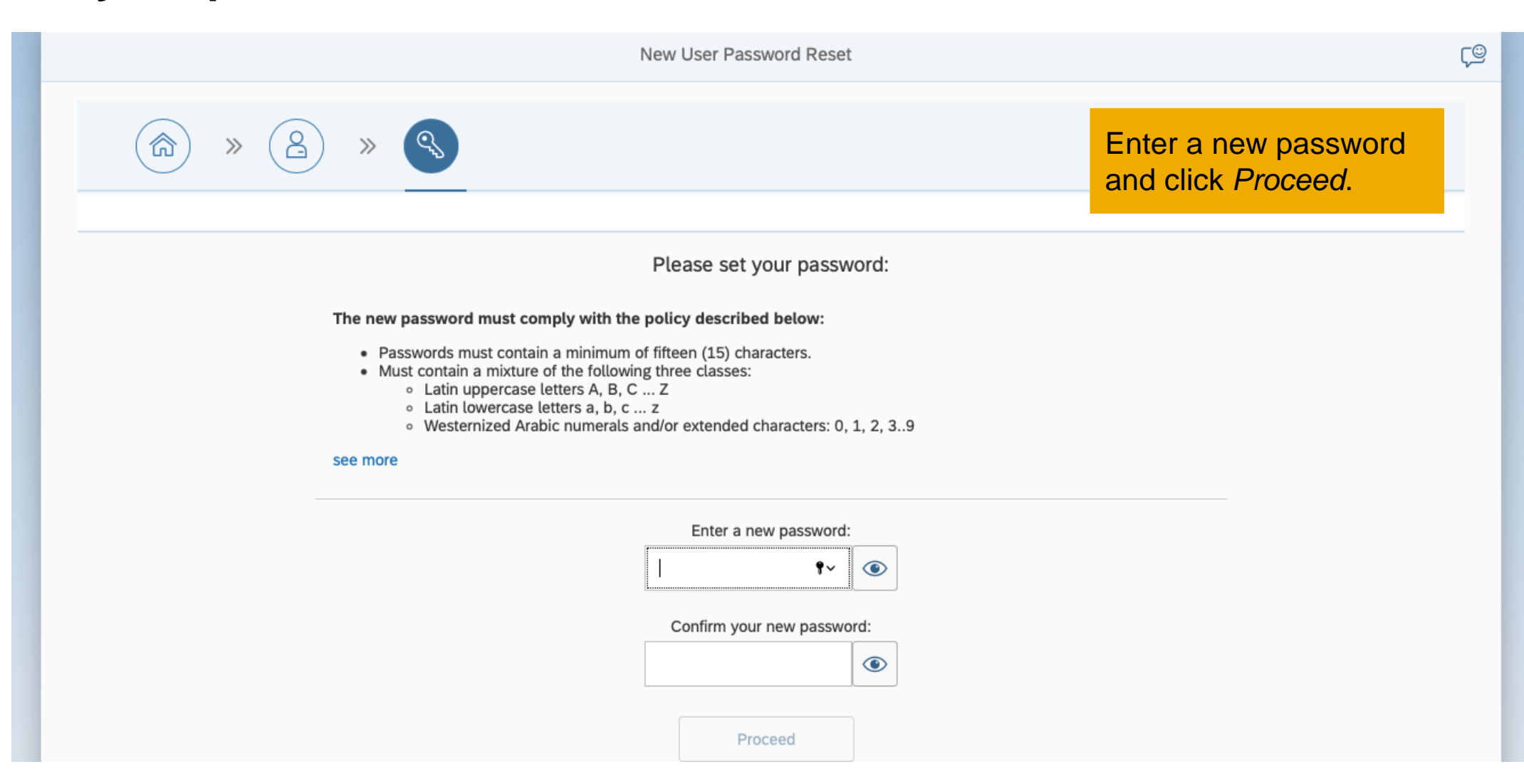

### Confirmation email - The End.

SAP - New user password reset

After the password is set you will receive a confirmation email.

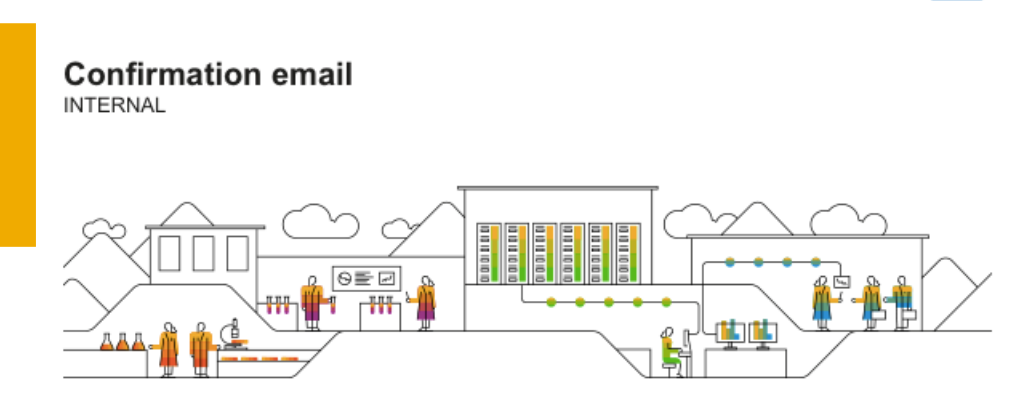

THE BEST RUN SAP

Hi Samira

You successfully set your SAP user account password.

Note that it will take up to an hour for the new password to replicate, before you proceed with the IT Onboarding process.

In case you need support, please call SAP IT Regional support hotlines for support: • EMEA - +496227767000 • US / Canada - +16106616118 • Latin America - +16106616117 • India - +918043291111

## **Q&A on Mobile Numbers in Fieldglass for new C-users**

- When this new functionality is going to be live in the Fieldglass systems?
  - Start is Monday, January 31<sup>st</sup> 2022
- Who is managing the entry of this mobile phone data on the supplier side?
  - Entry is performed by the Fieldglass responsible on the supplier side.
- How is this being managed from a GDPR perspective?
  - In the New Employee Password Reset Application (NEPRA), the phone data is deleted after the new C-user onboarding process (or 2 weeks later if the onboarding process is not completed). The phone data remains in Fieldglass but can be anonymized after the password process has been successfully completed.
- Which Fieldglass roles can see these numbers?
  - The Fieldglass Account Admin
- Which Fieldglass roles can input these numbers?
  - The Fieldglass Account Admin
- Are these compulsory fields?
  - Yes
- Does this field have to be filled for existing C-users?
  - Yes, but if the worker already has a password to SAP systems, you can add a "dummy number"
- How and where will changes be made?
  - Via the Fieldglass supplier coordinator
- Is SMS part of the password delivery process?
  - Yes. SMS is used as part of the C-user identity validation. After the C-User identity is validated successfully, they can set their password via NEPRA.
- If SMS is used for password reset, what is delivery platform is used for SMS delivery?
  - We are using Sinch Authentication 365
- If SMS is used for password reset, what is alternative for countries in which SMS is not received?
  - Our Sinch Authentication 365 is already set to serve <u>all countries in which SAP has offices</u>. Since July 2021, the coverage of countries and the SMS arrival success rate (for I-User password reset via NEPRA) was greatly improved. In cases of failure to receive the security verification code via SMS, the user can select to receive the verification code via an (automated) phone call audio message.